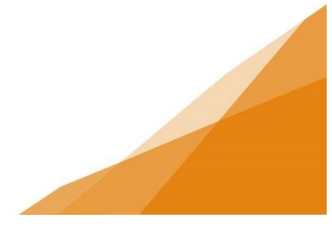

## **How To: Request Inspections**

Note: Inspections can only be requested after a permit has been issued. Inspections are requested from the My Activities Tab within your customer portal account.

There are two ways to initiate the Request Inspections form:

### A) Option A

a. Click on the icon next to the permit type to open the permit.

| H                         | <b>AL</b>                                                                                                    | IFA                                             | Welcome, Cindy Steven                                                           | s ł             | Home Search Pay My Payn                                      | nents Profile  | e Sign Out            |
|---------------------------|----------------------------------------------------------------------------------------------------|-------------------------------------------------|---------------------------------------------------------------------------------|-----------------|--------------------------------------------------------------|----------------|-----------------------|
| Но                        | ome                                                                                                    |                                                 |                                                                                 |                 |                                                              |                |                       |
| Manag                     | e your permits in the your permits in the your permits in the Apply for a Performance Performance Perf | ax Regional IV<br>ne tabs below. Check<br>ermit | often for updates.                                                              | ing System.     |                                                              |                |                       |
|                           | MY INSPECTI                                                                                                    | 0NS                                             | MY ACTIVITIES MY                                                                | PROJECTS        | MY BUSINESSES                                                |                |                       |
| Show<br>Monito<br>Sort by | more<br>or your permit statu<br>v selecting column                                                                                                    | s. Check often for up<br>title or use the searc | dates and action items.<br>h function.                                          |                 |                                                              |                |                       |
|                           | Туре                                                                                                    | File Number                                     | Location                                                                        | Status          | Description                                                  | Created Date   |                       |
|                           | Right of Way                                                                                                    | GP-2020-01492                                   | HERRING COVE RD<br>Left From:896 Left To: 948, Right<br>From: 869 Right To: 939 | Ready For Issue | e Commercial - Right of Way - test                           | Oct 11, 2020   |                       |
|                           | Building Permit                                                                                                    | BP-2020-01461                                   | 6009 QUINPOOL RD, HALIFAX,<br>B3K5J6                                            | Ready For Issue | e Commercial - Industrial - Renovation                       | Oct 9, 2020    |                       |
|                           | Building Permit                                                                                                    | BP-2020-01410                                   | 1876 A VERNON ST, HALIFAX,<br>B3H3N7                                            | In Review       | Commercial - Accessory Structure -<br>New Building           | Oct 8, 2020    |                       |
|                           | Building Permit                                                                                                    | BP-2020-01383                                   | 6017 QUINPOOL RD, HALIFAX,<br>B3K5J6                                            | In Review       | Residential - Dwelling - Seasonal -<br>Addition              | Oct 8, 2020    |                       |
|                           | Building Permit                                                                                                    | BP-2020-01162                                   | 193 GREENWOOD AVE, TIMBERLEA,<br>B3T1H9                                         | Issued          | Residential - Accessory Structure - Nev<br>Building          | W Sep 11, 2020 | Request<br>Inspection |
|                           | Right of Way                                                                                                    | GP-2020-01344                                   | IRVING ST<br>Left From:1 Left To: 41, Right From:<br>Right To: 40               | 2 Issued        | Residential - Right of Way - watermain split on Sackville Dr | Oct 5, 2020    | Request<br>Inspection |
|                           | Right of Way                                                                                                    | GP-2020-01341                                   | IRVING AVE<br>Left From:2 Left To: 20, Right From:<br>Right To: 19              | 1 Issued        | Commercial - Right of Way - irving st<br>broken mmsmsms      | Oct 5, 2020    | Request<br>Inspection |
|                           | Deck                                                                                                    | GP-2020-01335                                   | 200 WINDMILL RD, DARTMOUTH,<br>B3A1E9                                           | Issued          | Commercial - Deck - testing deck                             | Oct 2, 2020    | Request<br>Inspection |

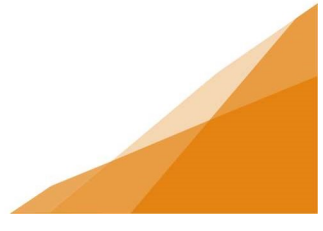

b. Within the permit click **Request Inspection** button.

| Status:                                                                  | Issued                                              | Permit<br>Applica<br>Issue D<br>Comple<br>Expirati | tion Data<br>ate:<br>eted Data<br>ion Data | <b>3P-2</b><br>te: Oct 2, 1<br>Oct 2, 1<br>te:<br>e: Oct 2, 1 | <b>020-01335</b> 2020 2020 2022                                                   |                                                                    |                                              |                        |          |
|--------------------------------------------------------------------------|-----------------------------------------------------|----------------------------------------------------|--------------------------------------------|---------------------------------------------------------------|-----------------------------------------------------------------------------------|--------------------------------------------------------------------|----------------------------------------------|------------------------|----------|
| DET                                                                      | AILS                                                | DOCUMEN                                            | NTS                                        |                                                               | PERMIT TYPE DETAILS                                                               | S INS                                                              | PECTIONS                                     | CONTACT                | S        |
| DETAILS                                                                  |                                                     |                                                    |                                            |                                                               | RELATED INFORM                                                                    | ATION                                                              |                                              |                        |          |
| Applicant:<br>Type:<br>Permit Typ<br>Primary Lo<br>Specific<br>Location: | Home<br>Comm<br>Dec Deck<br>Dection: 200 W<br>DARTI | owner<br>nercial<br>/INDMILL RD,<br>MOUTH, B3A1E9  | )                                          |                                                               | Type                                                                              | Description                                                        | 1                                            |                        |          |
|                                                                          |                                                     |                                                    |                                            |                                                               | Туре                                                                              | Description                                                        |                                              |                        | Status   |
| Descriptio                                                               | n:                                                  | gueck                                              |                                            |                                                               | Hold Issuance                                                                     | A Grade Alteration<br>issuance of the d<br>ES                      | n Permit must be ap<br>eck permit applicatio | plied for prior<br>on. | Released |
| LOCATION<br>Parcel ID                                                    | Address                                             |                                                    |                                            | Net                                                           | This is where you can m<br>eligible request types wi<br>permit status is. The req | ake requests on you<br>ill appear depending<br>juests can include: | r permit. The<br>on what your                |                        |          |
| 00-067-                                                                  | 200 WINDMILL                                        | RD, DARTMOUT                                       | Ή,                                         | Acres                                                         | FEES                                                                              |                                                                    |                                              |                        |          |
| 439                                                                      | B3A1E9<br>Total Area:                               | )<br>rea: 0                                        |                                            |                                                               | You have no outstand                                                              | You have no outstanding fees.                                      |                                              |                        |          |
|                                                                          |                                                     |                                                    |                                            | -                                                             | Request Refund                                                                    |                                                                    |                                              |                        |          |
| CONTRAC                                                                  | TORS                                                |                                                    |                                            |                                                               | RENEW PERMIT                                                                      |                                                                    |                                              |                        |          |
| Type                                                                     | Contractor                                          | Contract                                           | Final                                      |                                                               | You cannot renew this                                                             | permit at this time                                                | e.                                           |                        |          |
| . The                                                                    | ovin actor                                          | Value                                              | :                                          |                                                               | WITHDRAW PERMIT                                                                   |                                                                    |                                              |                        |          |
| Building:                                                                |                                                     |                                                    | C                                          | כ                                                             | You cannot withdraw                                                               | this permit at this t                                              | time.                                        |                        |          |
| Electrical:                                                              |                                                     |                                                    | C                                          | כ                                                             | DOWNLOAD PERMIT                                                                   | r                                                                  |                                              |                        |          |
| Mechanica                                                                | al:                                                 |                                                    |                                            | C                                                             | Download Genera                                                                   | I Permit                                                           |                                              |                        |          |
| Plumbing:                                                                |                                                     |                                                    | C                                          | כ                                                             | AMEND PERMIT                                                                      |                                                                    |                                              |                        |          |
| Other:                                                                   |                                                     |                                                    |                                            |                                                               | Amend General P                                                                   | ermit                                                              |                                              |                        |          |
|                                                                          | Total Contract<br>Value:                            | \$8,900.00                                         | )                                          |                                                               | REQUEST INSPECTION                                                                | ON                                                                 |                                              |                        |          |
| OWNER/T                                                                  | ENANT                                               |                                                    |                                            |                                                               | Request Inspectio                                                                 | on                                                                 |                                              |                        |          |
| Name:                                                                    |                                                     |                                                    |                                            |                                                               |                                                                                   |                                                                    |                                              |                        |          |

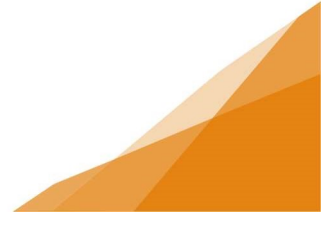

c. Complete the Request form and select requested inspections.

| ΗΛLΙϜΛΧ                                                                                                    | Welcome, Cindy Stevens                  | Home                                    | Search Pay                     | My Payments |
|----------------------------------------------------------------------------------------------------|-----------------------------------------|-----------------------------------------|--------------------------------|-------------|
| Request an Inspectio                                                                                                    | <b>DN</b> General Permit (              | (GP-2020-01335)                         |                                |             |
| Contact Phone Number:                                                                                                    | (902)555-55                             | 555                                     |                                |             |
| Requested Date:                                                                                                    | Oct 15, 2020                            |                                         |                                |             |
| Requested Time:                                                                                                    | OAM OPM                                 | (Any Time)                              |                                |             |
| Special Instructions for Inspector:                                                                                         | anytime after 8:30 ar                   | n                                       | 1                              |             |
| INSPECTION TYPES                                                                                                    |                                         |                                         |                                |             |
| Select the inspection(s) you are ready for at this stage of For more information on required inspections visit <u>Halin</u> | of construction.<br><mark>fax.ca</mark> |                                         |                                |             |
| Request Type of Inspection                                                                                                  |                                         | Latest<br>Inspection Result             | Recommended<br>Inspection Orde |             |
| Building Standards - Deck Final Construct                                                                                   | tion Inspection                         | Requested Oct 05, 2020                  | 0                              | Mandatory   |
| Land Development and Subdivision - Disc<br>Building Standards - Deck Footing Inspec                                         | retionary Land Use Inspection tion      | Not Requested<br>Requested Oct 05, 2020 | 0                              | Mandatory   |
| Request Inspection Cancel Inspe                                                                                             | ection Request                          |                                         |                                |             |

#### d. Confirmation message indicates your request has been submitted.

# Confirmation of Inspection Request General Permit (GP-2020-01335)

Your request for inspection has been successfully submitted.

If you have signed up for email notifications, you will receive the scheduled inspection date via email.

If you have not signed up for email notifications, check your online account often for updates.

If you would like to sign up for email notifications, update your profile settings.

| Contact Phone Number:               | (902) 555-5555        |
|-------------------------------------|-----------------------|
| Requested Date:                     | Oct 15, 2020          |
| Requested Time:                     | AM                    |
| Special Instructions for Inspector: | anytime after 8:30 am |
| Inspection Type(s) Requested:       |                       |
| Building Standards - Deck Footing I | nspection             |

#### View Permit

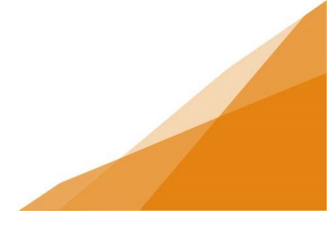

### B) Option B

a. Click the Request Inspection text (blue) to the right of the permit.

| H      |                                         | IFA                  | Welcome, Cind                                              | ly Stevens           | Home Search Pay N                                        | My Payments Profile Sign                  |
|--------|-----------------------------------------|----------------------|------------------------------------------------------------|----------------------|----------------------------------------------------------|-------------------------------------------|
| Но     | ome                                     |                      |                                                            |                      |                                                          |                                           |
| Wel    | come to Halit                           | fax Regional N       | Aunicipality's Online F                                    | Permitting System.   |                                                          |                                           |
| Manad  | ge your permits in ti                   | he tabs below. Check | coften for updates.                                        |                      |                                                          |                                           |
|        | Analy (and D                            |                      |                                                            |                      |                                                          |                                           |
| E      | Apply for a Pe                          | ermit                |                                                            |                      |                                                          |                                           |
| -      | Estimate Fees                           | 5                    |                                                            |                      |                                                          |                                           |
|        |                                         | _                    |                                                            |                      |                                                          |                                           |
|        | MY INSPECTI                             | ONS                  | MY ACTIVITIES                                              | MY PROJECTS          | MY BUSINESSES                                            |                                           |
|        |                                         |                      |                                                            |                      |                                                          |                                           |
| Show   | more                                    |                      |                                                            |                      |                                                          |                                           |
| Monit  | or your permit statu                    | s. Check often for u | odates and action items.                                   |                      |                                                          |                                           |
| Sort D | Type                                    | File Number          | Location                                                   | Status               | Description                                              | Created Date                              |
|        | .,,,,,,,,,,,,,,,,,,,,,,,,,,,,,,,,,,,,,, |                      | HERRING COVE RD                                            |                      |                                                          |                                           |
|        | Right of Way                            | GP-2020-01492        | Left From: 896 Left To: 948,<br>From: 869 Right To: 939    | , Right Ready For Is | sue Commercial - Right of Way - te                       | est Oct 11, 2020                          |
|        | Building Permit                         | BP-2020-01461        | 6009 QUINPOOL RD, HALIF                                    | AX, Ready For Is     | sue Commercial - Industrial - Reno                       | ovation Oct 9, 2020                       |
|        | Puilding Pormit                         | PP.2020.01410        | 1876 A VERNON ST, HALIF                                    | AX, In Povious       | Commercial - Accessory Struc                             | cture - Oct 9 2020                        |
|        | Building Permit                         | BF-2020-01410        | B3H3N7                                                     | In Review            | New Building                                             | 0010, 2020                                |
|        | Building Permit                         | BP-2020-01383        | B3K5J6                                                     | In Review            | Addition                                                 | Oct 8, 2020                               |
|        | Building Permit                         | BP-2020-01162        | 193 GREENWOOD AVE, TIN<br>B3T1H9                           | Issued               | Residential - Accessory Struct<br>Building               | ure - New Sep 11, 2020 Request Inspection |
|        | Right of Way                            | GP-2020-01344        | IRVING ST<br>Left From:1 Left To: 41, Rig<br>Right To: 40  | ht From: 2 Issued    | Residential - Right of Way - wa<br>split on Sackville Dr | itermain Oct 5, 2020 Request              |
|        | Right of Way                            | GP-2020-01341        | IRVING AVE<br>Left From:2 Left To: 20, Rig<br>Right To: 19 | ht From: 1 Issued    | Commercial - Right of Way - in<br>broken mmsmsms         | ving st Oct 5, 2020 Request               |
|        | Deck                                    | GP-2020-01335        | 200 WINDMILL RD, DARTM<br>B3A1E9                           | IOUTH, Issued        | Commercial - Deck - testing de                           | eck Oct 2, 202 Request                    |
|        |                                         |                      |                                                            |                      |                                                          |                                           |

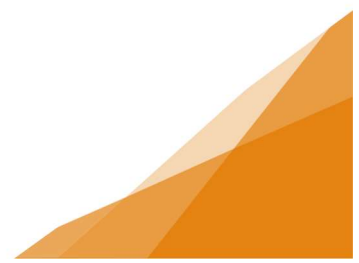

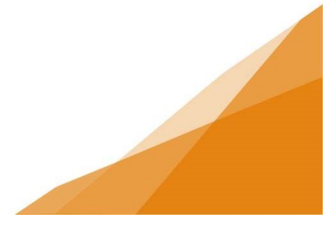

b. Complete the request form. Select all inspections being requested. Click Request Inspection button

| DETAILS         Contact Phone Number:       (902) 555 - 5555         Requested Date:       Oct 15, 2020         Requested Time:       Oct 15, 2020         Special Instructions for Inspector:       @AM         INSPECTION TYPES         Select the inspection(s) you are ready for at this stage of construction.<br>For more information on required inspections wisit Halifax.ca         Request Type of Inspection       Latest       Recommended<br>Inspection Order<br>Requested Oct 05, 2020       0<br>(Mandatory<br>Mandatory         Image: Standards - Deck Final Construction Inspection<br>Building Standards - Deck Footing Inspection       Latest       Recommended<br>Inspection Order<br>Requested Oct 05, 2020       0<br>(Mandatory<br>Mandatory         Image: Requested Inspection       0       Mandatory<br>Mandatory         Image: Requested Inspection       0       Mandatory         Image: Requested Inspection       0       Mandatory         Image: Requested Inspection       0       Mandatory         Image: Requested Inspection       0       Mandatory         Image: Requested Inspection       0       Mandatory         Image: Requested Inspection       0       Mandatory         Image: Requested Inspection       0       Mandatory         Image: Requested Inspection       0       Mandatory         Imadatory                                                                                                    | ΗΛLΙϜΛΧ                                                                                                    | Welcome, Cindy Stevens                       | Home                        | Search Pay                      | My Payments |  |  |  |
|----------------------------------------------------------------------------------------------------|----------------------------------------------------------------------------------------------------|----------------------------------------------|-----------------------------|---------------------------------|-------------|--|--|--|
| Contact Phone Number:       (902) 555 - 5555         Requested Date:       Oct 15, 2020         Requested Time:       Oct 15, 2020         Special Instructions for Inspector:       anytime after 8:30 am         INSPECTION TYPES         Select the inspection(s) you are ready for at this stage of construction.<br>For more information on required inspections visit Halifax.ca         Request Type of Inspection       Latest Inspection Result Inspection Order Building Standards - Deck Final Construction Inspection         Building Standards - Deck Footing Inspection       Request Oct 05, 2020       0         Mandatory         Request Inspection       Cancel Inspection Request                                                                                                    | Request an Inspection                                                                                                    | <b>ON</b> General Permit (                   | GP-2020-01335)              |                                 |             |  |  |  |
| Requested Date:       Oct 15, 2020         Requested Time:       Image: Cancel Inspection         Special Instructions for Inspector:       Image: Cancel Inspection         INSPECTION TYPES       Image: Cancel Inspection         Select the inspection or required inspections visit Halifax.ca       Image: Cancel Inspection         Request Type of Inspection       Image: Cancel Inspection         Image: Cancel Inspection       Cancel Inspection Request                                                                                                    | Contact Phone Number:                                                                                                    | (902)555-55                                  | 55                          |                                 |             |  |  |  |
| Requested Time: <ul> <li>AM OPM O(Any Time)</li> <li>anytime after 8:30 am</li> </ul> INSPECTION TYPES       INSPECTION TYPES         Select the inspection(s) you are ready for at this stage of construction.<br>For more information on required inspections visit Halifax.ca       Latest       Recommended<br>Inspection Order         Building Standards - Deck Final Construction Inspection       Requested Oct 05, 2020       0       Mandatory         Building Standards - Deck Footing Inspection       Requested Oct 05, 2020       1       Mandatory         Request Inspection       Cancel Inspection Request       0       Request Oct 05, 2020       1                                                                                                    | Requested Date:                                                                                                    | Oct 15, 2020                                 | Oct 15, 2020                |                                 |             |  |  |  |
| Special Instructions for Inspector:       anytime after 8:30 am         INSPECTION TYPES         Select the inspection(s) you are ready for at this stage of construction.<br>For more information on required inspections visit <u>Halifax.ca</u> Request Type of Inspection         Building Standards - Deck Final Construction Inspection         Building Standards - Deck Footing Inspection         Building Standards - Deck Footing Inspection         Request Inspection         Cancel Inspection Request                                                                                                    | Requested Time:                                                                                                    | OAM OPM                                      | (Any Time)                  |                                 |             |  |  |  |
| INSPECTION TYPES         Select the inspection(s) you are ready for at this stage of construction.         For more information on required inspections visit Halifax.ca         Latest Inspection Request         Request Type of Inspection         Building Standards - Deck Final Construction Inspection       Requested Oct 05, 2020       0       Mandatory         Image: Deck Final Construction Inspection       Requested Oct 05, 2020       0       Mandatory         Image: Deck Final Construction Inspection       Requested Oct 05, 2020       0       Mandatory         Image: Deck Final Construction Inspection       Requested Oct 05, 2020       1       Mandatory         Image: Deck Final Construction Inspection       Requested Oct 05, 2020       1       Mandatory         Image: Deck Final Construction Inspection       Requested Oct 05, 2020       1       Mandatory         Image: Deck Final Construction Request       Image: Deck Final Construction Request       Image: Deck Final Construction Request       Image: Deck Final Construction Request       Image: Deck Final Construction Request       Image: Deck Final Construction Request       Image: Deck Final Construction Request       Image: Deck Final Construction Request       Image: Deck Final Construction Request       Image: Deck Final Construction Request       Image: Deck Final Construction Request       Image: Deck Final Construction Requ                                                                                                    | Special Instructions for Inspector:                                                                                       | anytime after 8:30 an                        | n                           | 1                               |             |  |  |  |
| Select the inspection(s) you are ready for at this stage of construction.         For more information on required inspections visit Halifax.ca         Request Type of Inspection       Latest Inspection Result       Recommended Inspection Order         Building Standards - Deck Final Construction Inspection       Requested Oct 05, 2020       0       Mandatory         Land Development and Subdivision - Discretionary Land Use Inspection       Not Requested       0       Mandatory         Building Standards - Deck Footing Inspection       Requested Oct 05, 2020       1       Mandatory         Request Inspection       Cancel Inspection Request       Vertice       Vertice       Vertice                                                                                                    | INSPECTION TYPES                                                                                                    |                                              |                             |                                 |             |  |  |  |
| Request Type of Inspection       Latest Inspection Result       Recommended Inspection Order         Building Standards - Deck Final Construction Inspection       Requested Oct 05, 2020       0       Mandatory         Land Development and Subdivision - Discretionary Land Use Inspection       Not Requested       0       Mandatory         Building Standards - Deck Footing Inspection       Cancel Inspection Request       0       Mandatory         Request Inspection       Cancel Inspection Request       0       Mandatory                                                                                                    | Select the inspection(s) you are ready for at this stage<br>For more information on required inspections visit <u>Hal</u> | e of construction.<br>l <mark>ifax.ca</mark> |                             |                                 |             |  |  |  |
| Building Standards - Deck Final Construction Inspection       Requested Oct 05, 2020       0       Mandatory         Land Development and Subdivision - Discretionary Land Use Inspection       Not Requested       0       Nandatory         Building Standards - Deck Footing Inspection       Cancel Inspection Request       1       Mandatory         Request Inspection       Cancel Inspection Request       0       1                                                                                                    | Request Type of Inspection                                                                                                |                                              | Latest<br>Inspection Result | Recommended<br>Inspection Order | $\frown$    |  |  |  |
| Land Development and Subdivision - Discretionary Land Use Inspection       Not Requested       0         Building Standards - Deck Footing Inspection       Requested Oct 05, 2020       1         Request Inspection       Cancel Inspection Request       0                                                                                                    | Building Standards - Deck Final Construct                                                                                 | ction Inspection                             | Requested Oct 05, 2020      | 0                               | Mandatory   |  |  |  |
| Request Inspection Cancel Inspection Request                                                                                                    | Land Development and Subdivision - Dis<br>Building Standards - Deck Footing Inspe                                         | cretionary Land Use Inspection<br>ction      | Requested Oct 05, 2020      | 0                               | Mandatory   |  |  |  |
| and a star a star a sta | Request Inspection Cancel Inst                                                                                            | ection Request                               |                             |                                 |             |  |  |  |
|                                                                                                    | Control inspection                                                                                                    | could request                                |                             |                                 |             |  |  |  |

c. Confirmation of Inspection Request will appear.

| Confirmation of Inspection Request General Permit (GP-2020-01335) |                                                                 |  |  |  |  |  |
|-------------------------------------------------------------------|-----------------------------------------------------------------|--|--|--|--|--|
| Your request for inspection has been su                           | ccessfully submitted.                                           |  |  |  |  |  |
| If you have signed up for email notificati                        | ions, you will receive the scheduled inspection date via email. |  |  |  |  |  |
| If you have not signed up for email notif                         | ications, check your online account often for updates.          |  |  |  |  |  |
| If you would like to sign up for email not                        | lifications, update your profile settings.                      |  |  |  |  |  |
| Contact Phone Number:                                             | (902) 555-5555                                                  |  |  |  |  |  |
| Requested Date:                                                   | Oct 15, 2020                                                    |  |  |  |  |  |
| Requested Time:                                                   | AM                                                              |  |  |  |  |  |
| Special Instructions for Inspector:                               | anytime after 8:30 am                                           |  |  |  |  |  |
| Inspection Type(s) Requested:                                     |                                                                 |  |  |  |  |  |
| Building Standards - Deck Footing Inspection                      |                                                                 |  |  |  |  |  |
| <u>View Permit</u>                                                |                                                                 |  |  |  |  |  |